# **Building FA Term**

Purpose: Use this document as a reference for building an FA Term in ctcLink.

Audience: FA Counselor/Technician.

You must have at least one of these local college managed security roles:

- ZC FA Term Prcs
- ZD FA Director
- ZD FA Term Prcs
- ZZ FA Term Prcs

If you need assistance with the above security roles, please contact your local college supervisor or IT Admin to request role access.

### **Building an FA Term**

#### Navigation: Financial Aid >Financial Aid Term >Maintain Student FA Term

- 1. The Maintain Student FA Term search page displays.
- 2. Enter the student **ID**.
- 3. Enter the Academic Institution
- 4. Enter the Aid Year
- 5. Select the **Search** button. The **Maintain Student FA Term** page will display.
- 6. In the **Term Information** section select the **[+]** button to insert a new row.
- 7. In the **Term Information** section enter the desired term number in the **Term** field (Use the Lookup tool if you do not know the term number).
- 8. In the Student Data section select Build.
- 9. Select Save.
  - **1** Note: Typically, FA Terms are built in the overnight ISIR JobSet. Periodically, you will need to manually build FA Term. For example, if you are loading a suspended ISIR and you do not want to wait for the ISIR JobSet pieces to build overnight; you want to build them in the same day you loaded the suspended ISIR. For the Build button to work, a student must be Plan Stacked, Term Activated, and Enrolled in classes.

#### 10. Process complete.

## **Video Tutorial**

The video below demonstrates the process actions described in the steps listed above. There is no audio included with this video. Select the play button to start the video.

# **View Tutorial Via Panopto**

View the external link to Building FA Term. This link will open in a new tab/window.